## E Damerel

## **INFORME DE EVALUACIÓN para 1º Ciclos Formativos de FP:**

- \* Matrícula Ordinaria: 4,08 euros
- \* Matrícula familia numerosa de categoría general: 2,04 euros.
- \* Estudiantes **exentos** del pago de las tasas:
  - \* Familia Numerosa/Monoparental especial.
  - \* Discapacidad acreditada igual o superior al 33%.

**NOTA:** Los estudiantes EXENTOS de pagar la tasa por cualquiera de las causas enumeradas anteriormente deben generar el modelo 046 correspondiente y entregarlo en el centro.

Cofinanciado por

la Unión Europea

- 1. En la barra del navegador: https://ceice.gva.es/doc046/gen/es/tasas.asp?idf=ADMIN
- 2. En desplegable ÓRGANO GESTOR seleccionar: INSTITUTS D'ALACANT.
- 3. En desplegable TASA seleccionar: Informe de Evaluación
- 4. Seleccione el tipo de matrícula. Aparece la cantidad a ingresar
- 5. Botón Continuar.

GENERALITAT VALENCIANA **P** 

6. Una vez generado el recibo, el estudiante podrá:

\* **Pagarlo a través de internet**: el estudiante como justificante de haber realizado el pago correctamente deberá presentar el impreso 046 y el justificante de pago en el centro.

\* Imprimir el 046 y pagarlo en cualquiera de las entidades que aparece al pie del mismo: en el mismo impreso aparecen tres ejemplares del recibo, uno para la entidad bancaria, otro para el estudiante y otro para el centro Este último será el que el estudiante deberá aportar como justificante a su centro en la fecha que éste le indique.

## **EXPEDICIÓN HISTORIAL ACADÉMICO para 1º Bachiller:**

- \* Matrícula Ordinaria: 4,28 euros
- \* Matrícula familia numerosa de categoría general: 2,14 euros.
- \* Estudiantes exentos del pago de las tasas:
  - \* Familia Numerosa/Monoparental especial.
  - \* Discapacidad acreditada igual o superior al 33%.

**NOTA:** Los estudiantes EXENTOS de pagar la tasa por cualquiera de las causas enumeradas anteriormente deben generar el modelo 046 correspondiente y entregarlo en el centro.

1. En la barra del navegador: https://ceice.gva.es/doc046/gen/es/tasas.asp?idf=ADMIN

- 2. En desplegable ÓRGANO GESTOR seleccionar: INSTITUTS D'ALACANT.
- 3. En desplegable TASA seleccionar: Informe de Evaluación
- 4. Seleccione el tipo de matrícula. Aparece la cantidad a ingresar
- 5. Botón Continuar.
- 6. Una vez generado el recibo, el estudiante podrá:

\* **Pagarlo a través de internet**: el estudiante como justificante de haber realizado el pago correctamente deberá presentar el impreso 046 y el justificante de pago en el centro.

\* **Imprimir el 046 y pagarlo en cualquiera de las entidades que aparece al pie del mismo**: en el mismo impreso aparecen tres ejemplares del recibo, uno para la entidad bancaria, otro para el estudiante y otro para el centro Este último será el que el estudiante deberá aportar como justificante a su centro. indique.

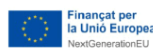

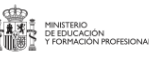

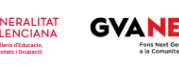